# Configurar servidores integrados UCS C-Series para o modo independente

### Contents

| <u>Introdução</u>                                            |
|--------------------------------------------------------------|
| <u>Pré-requisitos</u>                                        |
| Requisitos                                                   |
| Componentes Utilizados                                       |
| Informações de Apoio                                         |
| Configurar                                                   |
| Colocar o servidor em modo autônomo                          |
| Etapa 1. Desativar o servidor                                |
| Etapa 2. Desconfigurar portas do servidor                    |
| Etapa 3. Alterar o CIMC para as configurações padrão         |
| Etapa 4. Configurar o CIMC para o modo independente          |
| Recriar a imagem da versão do firmware                       |
| Etapa 1. Faça download do ISO do HUU (Host Upgrade Utility). |
| Etapa 2. Inicie o KVM e mapeie o ISO do HUU.                 |
| Etapa 3. Inicialize usando ISO HUU.                          |
| Etapa 4 Recriar a imagem da versão atual.                    |
| Integrar servidor ao UCS Manager                             |
| Etapa 1. Defina o CIMC para o padrão de fábrica.             |
| Etapa 2 Portas reconfiguradas como portas de servidor        |
| Etapa 3. Conecte os cabos do adaptador                       |
| Etapa 4. Servidor de remissão.                               |
| Informações Relacionadas                                     |

# Introdução

Este documento descreve como configurar um servidor UCS-C Series integrado no UCS Manager para o modo autônomo e recriar sua versão de firmware.

# Pré-requisitos

#### Requisitos

A Cisco recomenda que você tenha conhecimento destes tópicos:

- Entendimento básico dos servidores Unified Computing Systems (UCS)
- Noções básicas sobre o UCS Manager (UCSM)
- Noções básicas sobre o Cisco Integrated Management Controller (CIMC)
- Entendimento básico de rede.

#### **Componentes Utilizados**

Este documento não está restrito a versões de software específicas.

As informações neste documento foram criadas a partir de dispositivos em um ambiente de laboratório específico. Todos os dispositivos utilizados neste documento foram iniciados com uma configuração (padrão) inicial. Se a rede estiver ativa, certifique-se de que você entenda o impacto potencial de qualquer comando.

#### Informações de Apoio

Verifique se você tem esses requisitos antes de tentar essa configuração.

- Computador para se conectar ao servidor C-Series.
- cabo KVM
- Monitor
- Teclado
- · Cabo 1G para conexão à porta de gerenciamento

#### Configurar

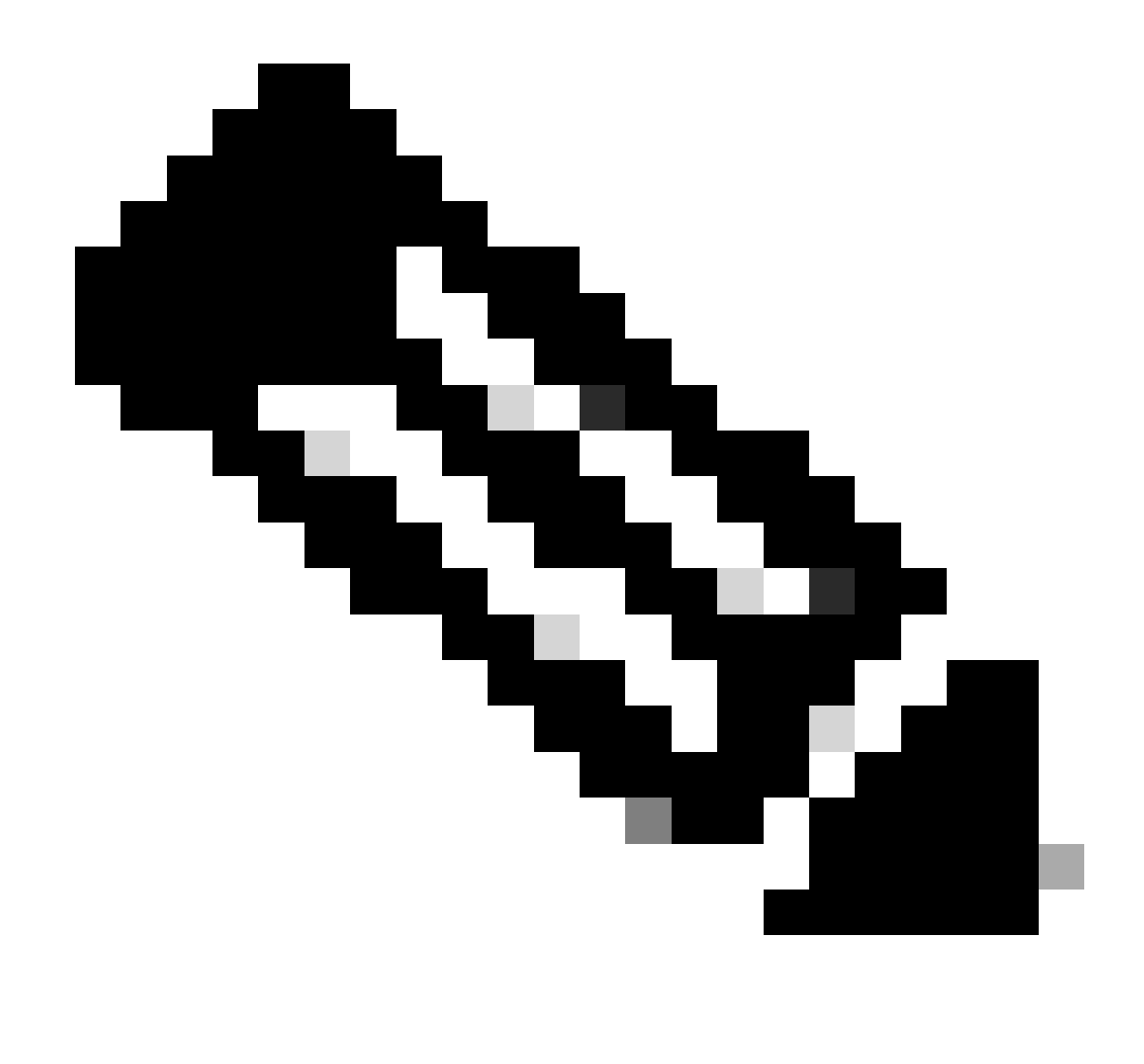

Observação: não execute esse processo sem a recomendação do TAC.

Colocar o servidor em modo autônomo

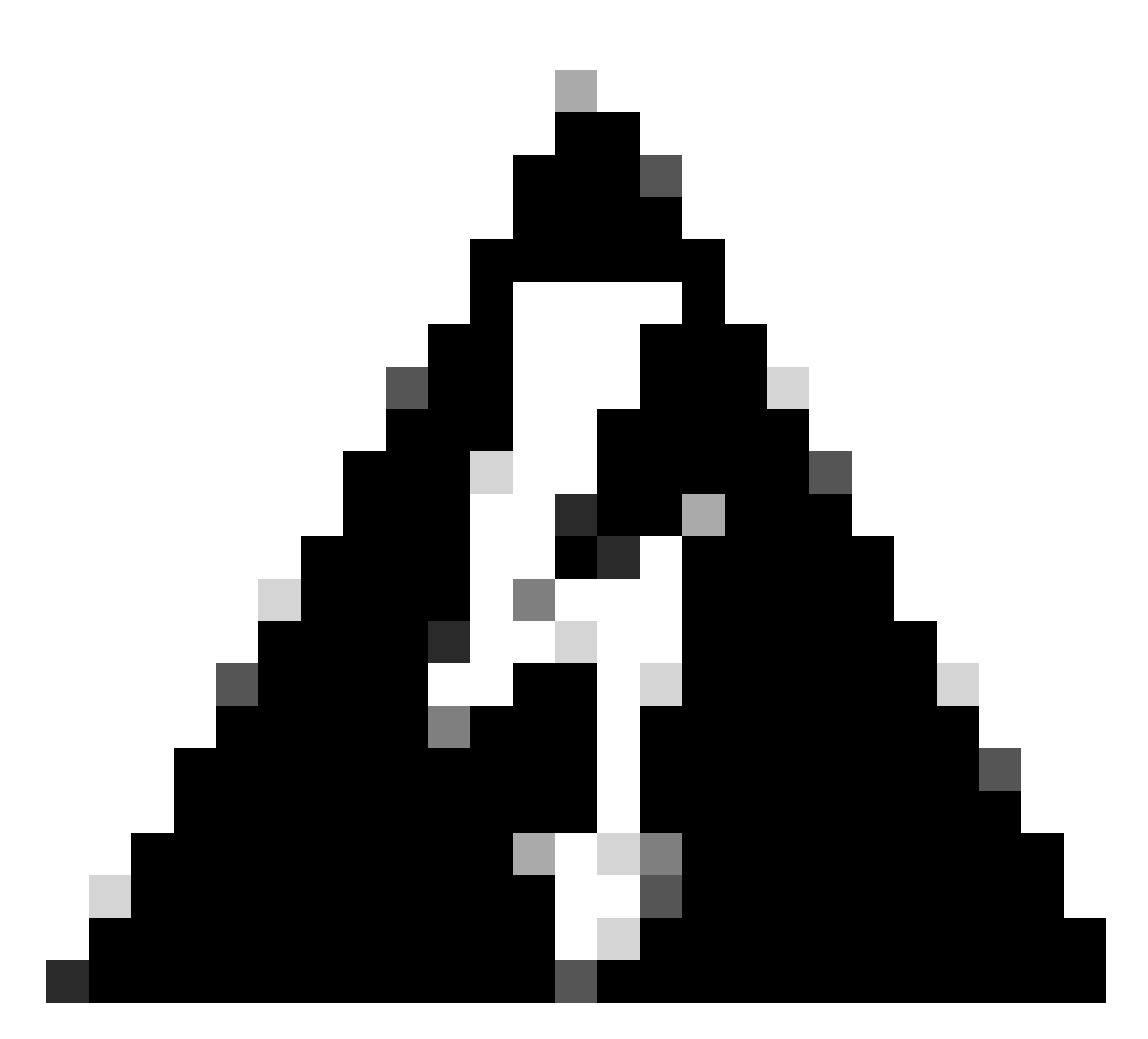

Aviso: certifique-se de que o servidor esteja desligado antes de iniciar este procedimento.

Etapa 1. Desativar o servidor

Vá para a interface da Web do UCS Manager.

Navegue até Equipment > Rack-Mounts > Server x

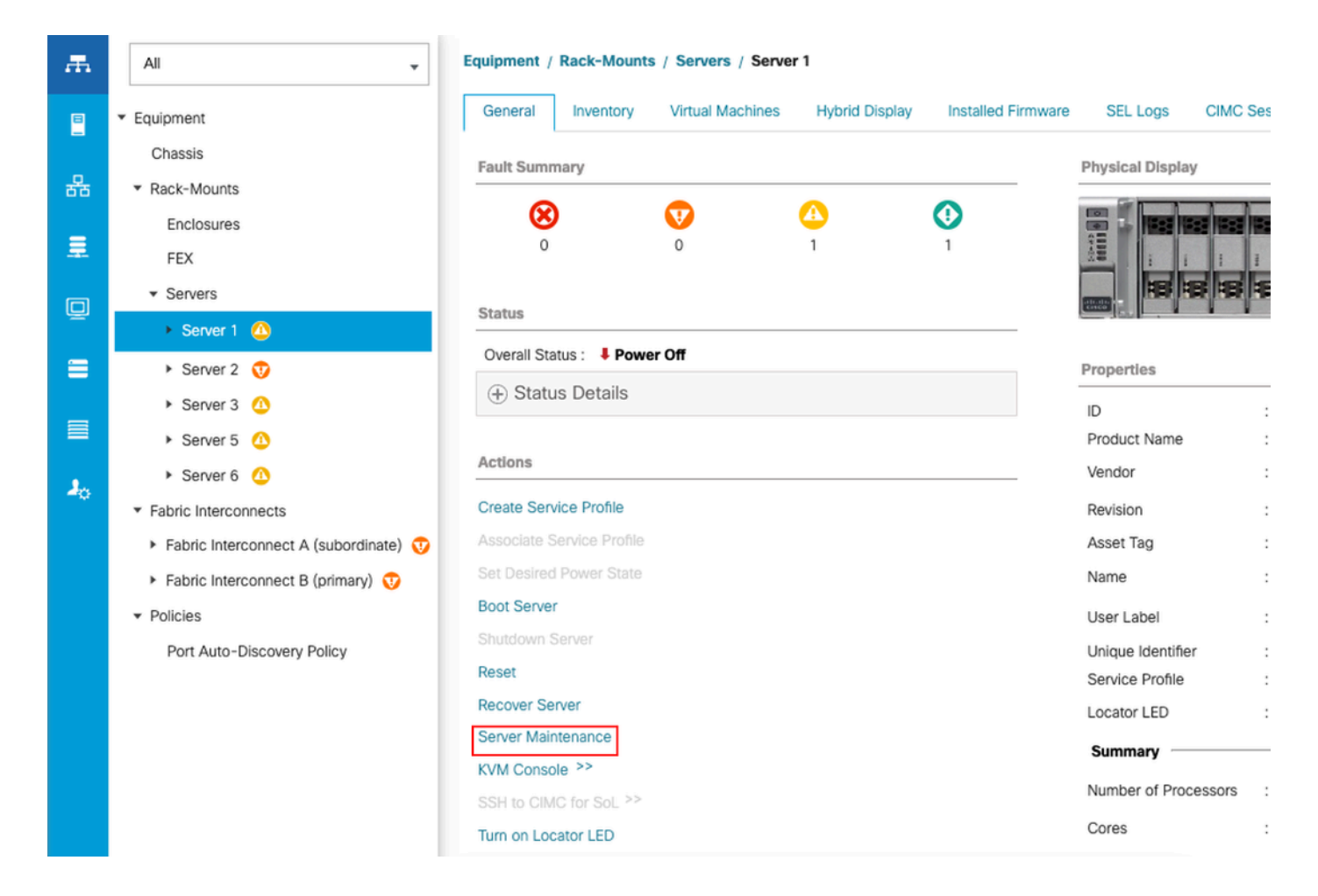

Clique em Server Maintenance e selecione Decommission

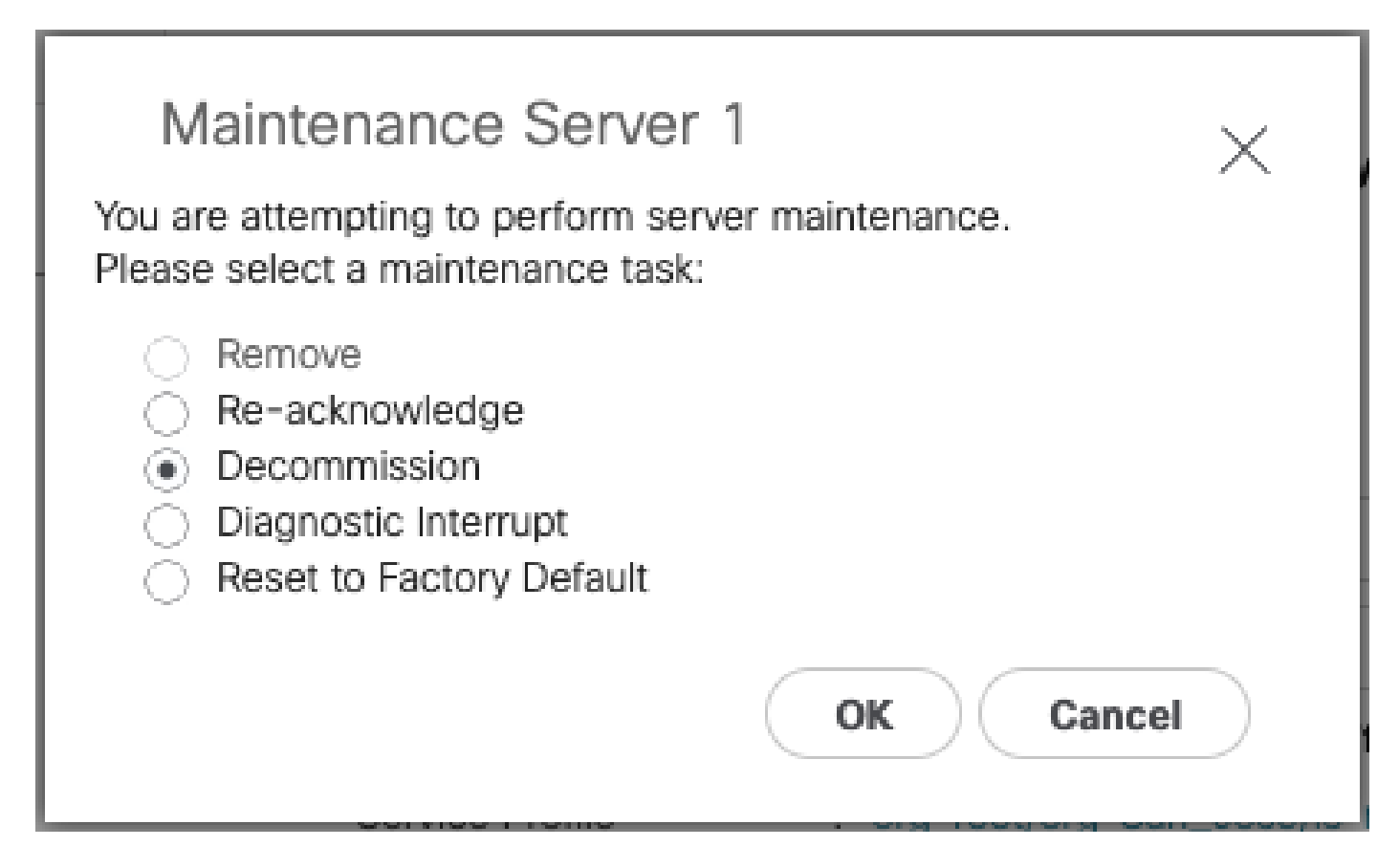

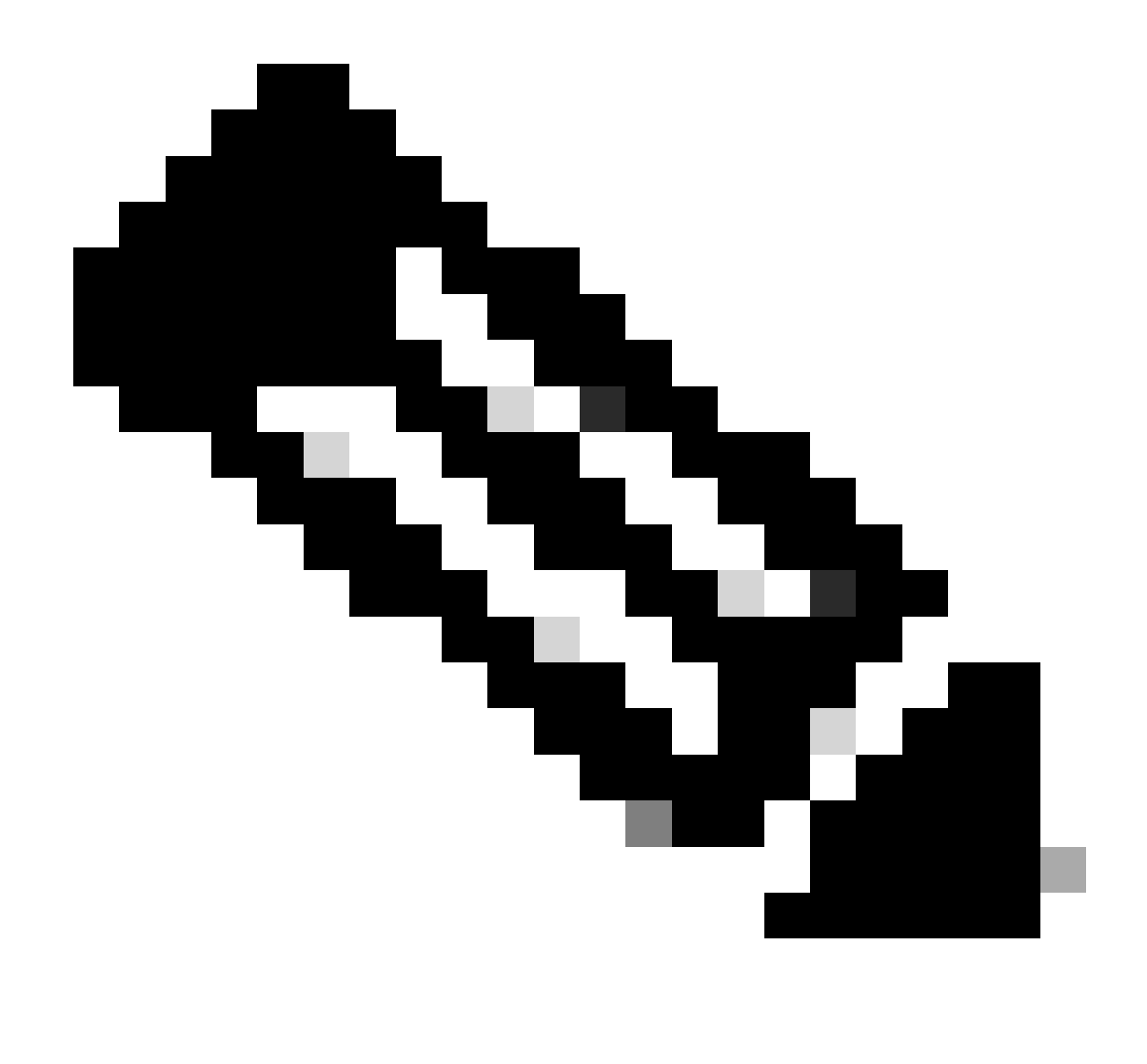

Observação: quando um servidor é descomissionado, ele não é mostrado em montagens em rack, mas em Equipment > Decommissioned > Rack-Mounts

Etapa 2. Desconfigurar portas do servidor

Navegue até Equipment > Fabric Interconnects > Fabric Interconnect A > Fixed Module > Ethernet Ports > Port x.

Clique em Unconfigure.

| Chassis                                                 | Fault Frommany                |                |              |    | Divering Newlay                       |  |
|---------------------------------------------------------|-------------------------------|----------------|--------------|----|---------------------------------------|--|
| <ul> <li>Rack-Mounts</li> </ul>                         | Pault Summary                 |                | -            |    | Physical Display                      |  |
| Enclosures                                              | 8                             | V              |              | 0  | A A A A A A A A A A A A A A A A A A A |  |
| FEX                                                     | 0                             | 1              | 0            | 0  |                                       |  |
| ✓ Servers                                               |                               |                |              |    | Up 📕 Admin Down 📕 Fail 📒 Link Down    |  |
| Server 2 😳                                              | Status                        |                |              |    | Properties                            |  |
| Server 3 00                                             | Overall Status :              | Link Down      |              |    |                                       |  |
| Server 5 00                                             | Additional Info : L           | ink failure or | not-connecte | ed | ID : 4 Stot ID : 1                    |  |
| ► Server 6 0                                            |                               | habied         |              |    | User Laber : 00:2A:6A:25:7E:4B        |  |
| <ul> <li>Fabric Interconnects</li> </ul>                | Actions                       |                |              |    | Mode : Trunk                          |  |
| <ul> <li>Fabric Interconnect A (subordinate)</li> </ul> | Enable Port                   |                |              |    | Port Type : Physical Role : Server    |  |
| <ul> <li>Fans</li> </ul>                                | Disable Port                  |                |              |    | Transcelver                           |  |
| <ul> <li>Fixed Module 👽</li> </ul>                      | Reconfigure *                 |                |              |    | Type : H10GB CU1M                     |  |
| ✓ Ethernet Ports                                        | Unconfigure<br>Show Interface |                |              |    | Model : 1-2053783-1                   |  |
| Port 1                                                  |                               |                |              |    | Vendor : CISCO-TYCO                   |  |
| Port 2                                                  |                               |                |              |    | Senal : TED2433A1P6                   |  |
| Port 3                                                  |                               |                |              |    | License Detalls                       |  |
| Port 4 😈                                                |                               |                |              |    | License State : License OV            |  |
| Port 5                                                  |                               |                |              |    | License Grace Period : 0              |  |
| Port 6                                                  |                               |                |              |    |                                       |  |
| Port 7                                                  |                               |                |              |    |                                       |  |
| Port 8                                                  |                               |                |              |    |                                       |  |
| Port 9                                                  |                               |                |              |    |                                       |  |
|                                                         |                               |                |              |    |                                       |  |

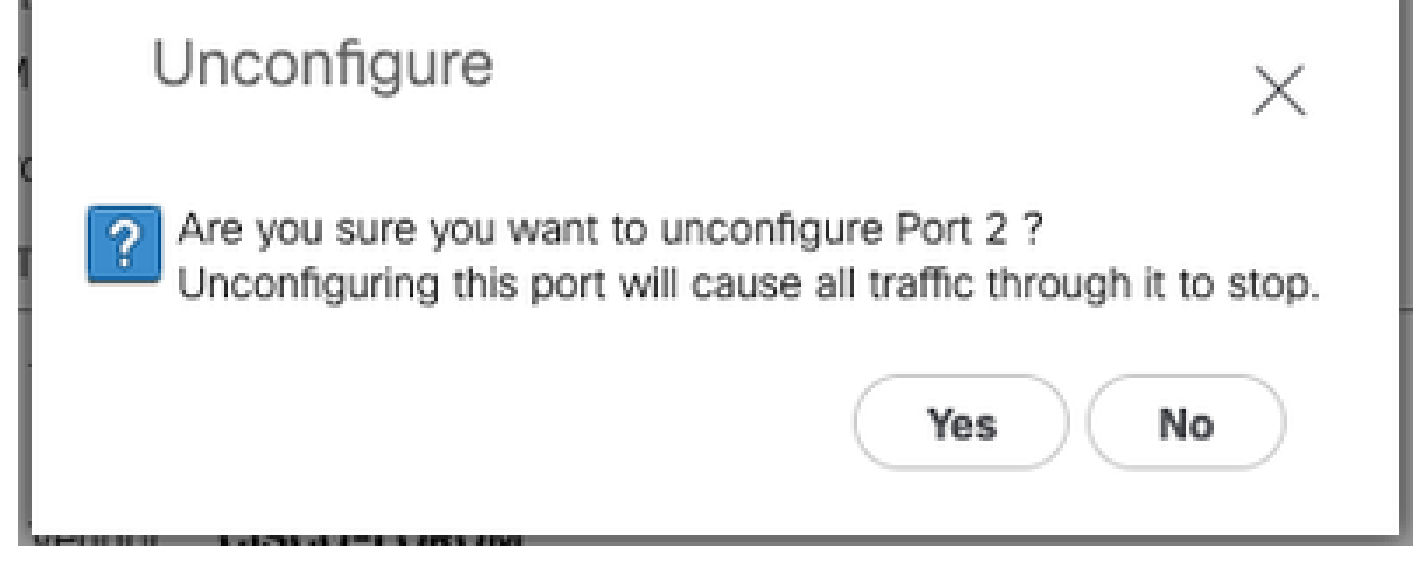

Repita as mesmas etapas para a Interconexão de estrutura B

Navegue até Equipment > Fabric Interconnects > Fabric Interconnect B > Fixed Module > Ethernet Ports > Port x.

Clique em Unconfigure.

Etapa 3. Alterar o CIMC para as configurações padrão

Desligue o servidor e remova os cabos de alimentação.

Aguarde 2 minutos e conecte os cabos de alimentação novamente.

Conecte um cabo KVM ao servidor com um monitor e um teclado.

Monitore o processo de inicialização do servidor até chegar ao menu Cisco e pressione F8 para entrar no Cisco IMC Configuration Utility.

# ıılıılıı cısco

Copyright (c) 2022 Cisco Systems, Inc.

Press <F2> BIOS Setup : <F6> Boot Menu : <F7> Diagnostics Press <F8> CIMC Setup : <F12> Network Boot Bios Version : C240M5.4.2.2b.0.0613220203 Platform ID : C240M5 / Loading Marvell SCSI Driver 1.1.17.1002

Processor(s) Intel(R) Xeon(R) Gold 6230 CPU @ 2.10GHz Total Memory = 128 GB Effective Memory = 128 GB Memory Operating Speed 2933 Mhz M.2 SWRAID configuration is not detected. Switching to AHCI mode.

Cisco IMC IPv4 Address : 10.31.123.32 Cisco IMC MAC Address : 7C:31:0E:9F:12:80

Entering CIMC Configuration Utility ...

| Cisco IMC Configu<br>жжжжжжжжжжжжжжжж | uration Uti                             | ility Ve<br>кжжжжжж           | rsion 2.0 (<br>*****          | Cisco Syste<br>кжжжжже | ems, Inc.<br>ოოოფორი | <del>lokolokolokolok</del>    |
|---------------------------------------|-----------------------------------------|-------------------------------|-------------------------------|------------------------|----------------------|-------------------------------|
| NIC Properties                        |                                         |                               |                               |                        |                      |                               |
| NIC mode                              |                                         |                               | NIC redu                      | undancy                |                      |                               |
| Dedicated:                            | [X]                                     |                               | None:                         |                        | [X]                  |                               |
| Shared OCP:                           | []                                      |                               | Active-                       | -standby:              | []                   |                               |
| Cisco Card:                           |                                         |                               | Active-                       | -active:               | []                   |                               |
| Riser1:                               | []                                      |                               | VLAN (Ad                      | dvanced)               |                      |                               |
| Riser3:                               | []                                      |                               | VLAN er                       | nabled:                | []                   |                               |
| MLom:                                 | []                                      |                               | VLAN I                        |                        | 1                    |                               |
| Shared OCP Ext:                       | []                                      |                               | Priori                        | (y:                    | 0                    |                               |
| IP (Basic)                            |                                         |                               |                               |                        |                      |                               |
| IPV4:                                 | [X]                                     | IPV6:                         | []                            |                        |                      |                               |
| DHCP enabled                          | []                                      |                               |                               |                        |                      |                               |
| CIMC IP:                              | 1.1.1.11                                |                               |                               |                        |                      |                               |
| Prefix/Subnet:                        | 255.255.25                              | 55.0                          |                               |                        |                      |                               |
| Gateway:                              | 1.1.1.1                                 |                               |                               |                        |                      |                               |
| Pref DNS Server:                      | 1.1.1.2                                 |                               |                               |                        |                      |                               |
| Smart Access USB                      |                                         |                               |                               |                        |                      |                               |
| Enabled                               | []                                      |                               |                               |                        |                      |                               |
| *****                                 | 000000000000000000000000000000000000000 | <del>loooloo ooloo</del> oloo | <del>kokokokokokokokoko</del> | kokokokokokokoko       | *****                | <del>lokolokolokoloko</del> k |
| <up down="">Selection</up>            | n <f10>Sa</f10>                         | ave KS                        | pace>Enable,                  | /Disable               | <f5>Refresh</f5>     | <esc>Exit</esc>               |
| <f1>Additional set</f1>               | tings                                   |                               |                               |                        |                      |                               |
|                                       |                                         |                               |                               |                        |                      |                               |

Pressione F1 e ative a opção Fatory Default (Padrão de fábrica).

| Cisco IMC Configuration<br>Active Active Active Active Active<br>Common Properties<br>Hostname: C220-WZP263 | Utilit<br>*********<br>360761 | y Version 2.0<br>жноскожности | Cisco Syste<br>aabooboooooooooooooooooooooooooooooooo | ems, Inc.<br>ooxxxxxxxxxxxxxxxxx | okxyoloxyolox    |
|----------------------------------------------------------------------------------------------------|-------------------------------|-------------------------------|-------------------------------------------------------|----------------------------------|------------------|
| Dynamic DNS: [X]                                                                                            |                               |                               |                                                       |                                  |                  |
| DDNS Domain:                                                                                                |                               |                               |                                                       |                                  |                  |
| FactoryDefaults                                                                                             |                               |                               |                                                       |                                  |                  |
| Factory Default:                                                                                            | [ <u>X</u> ]                  |                               |                                                       |                                  |                  |
| Default User(Admin)                                                                                         |                               |                               |                                                       |                                  |                  |
| Enter New Default User pa                                                                                   | asswor                        | d:                            |                                                       |                                  |                  |
| Re-Enter New Default User                                                                                   | n pass                        | word:                         |                                                       |                                  |                  |
| Port Properties                                                                                             |                               |                               |                                                       |                                  |                  |
| Auto Negotiation:                                                                                           | [X]                           |                               |                                                       |                                  |                  |
|                                                                                                    | Adm                           | in Mode                       | Operation Mo                                          | ode                              |                  |
| Speed[1000/100/10Mbps]:                                                                                     |                               | Auto                          | 1000                                                  |                                  |                  |
| Duplex mode[half/full]:                                                                                     |                               | Auto                          | full                                                  |                                  |                  |
| Port Profiles                                                                                               |                               |                               |                                                       |                                  |                  |
| Reset:                                                                                                    | []                            |                               |                                                       |                                  |                  |
| Name:                                                                                                    |                               |                               |                                                       |                                  |                  |
|                                                                                                    |                               |                               |                                                       |                                  |                  |
|                                                                                                    | ****                          |                               |                                                       |                                  | olokolokokolokok |
| <up down="">Selection <f103<br><f2>Previous Page</f2></f103<br></up>                                        | Save                          | <space>Enabl</space>          | e/Disable                                             | <f5>Refresh</f5>                 | <esc>Exit</esc>  |

Pressione F10 para salvar as alterações e reinicializar o servidor.

Etapa 4. Configurar o CIMC para o modo independente

Monitore o processo de inicialização do servidor até chegar ao menu Cisco e pressione F8 para entrar novamente no Cisco IMC Configuration Utility.

Aplique a próxima configuração:

- Modo NIC selecionado para Dedicado
- IP para IPV4
- IP do CIMC com um IP na mesma sub-rede do computador.
- Redundância de NIC para nenhum
- no vlan

| Cisco IMC Config<br>****** | uration Utility<br>***** | Version 2.0 Cisco Syste                 | ems, Inc.<br>സംസംസംസംസംസം | ***             |
|----------------------------|--------------------------|-----------------------------------------|---------------------------|-----------------|
| NIC Properties             |                          |                                         |                           |                 |
| NIC mode                   |                          | NIC redundancy                          |                           |                 |
| Dedicated:                 | [ <u>X</u> ]             | None:                                   | [X]                       |                 |
| Shared OCP:                | []                       | Active-standby:                         | []                        |                 |
| Cisco Card:                |                          | Active-active:                          | []                        |                 |
| Riser1:                    | []                       | VLAN (Advanced)                         |                           |                 |
| Riser3:                    | []                       | VLAN enabled:                           | []                        |                 |
| MLom:                      | []                       | VLAN ID:                                | 1                         |                 |
| Shared OCP Ext:            | []                       | Priority:                               | 0                         |                 |
| IP (Basic)                 |                          |                                         |                           |                 |
| IPV4:                      | [X] IPV6:                | []                                      |                           |                 |
| DHCP enabled               | []                       |                                         |                           |                 |
| CIMC IP:                   | 11.11.11.11              |                                         |                           |                 |
| Prefix/Subnet:             | 255.255.255.0            |                                         |                           |                 |
| Gateway:                   | 11.11.11.1               |                                         |                           |                 |
| Pref DNS Server:           |                          |                                         |                           |                 |
| Smart Access USB           |                          |                                         |                           |                 |
| Enabled                    | []                       |                                         |                           |                 |
| *****                      |                          | *************************************** |                           | ****            |
| <up down="">Selection</up> | n <f10>Save</f10>        | <space>Enable/Disable</space>           | <f5>Refresh</f5>          | <esc>Exit</esc> |
| <f1>Additional se</f1>     | ttings                   |                                         |                           |                 |
|                            |                          |                                         |                           |                 |

Pressione F10 para salvar as alterações e reinicializar o servidor.

Conecte seu computador à Porta de Gerenciamento física no servidor e abra um navegador da Web.

Use o IP configurado https://x.x.x.x

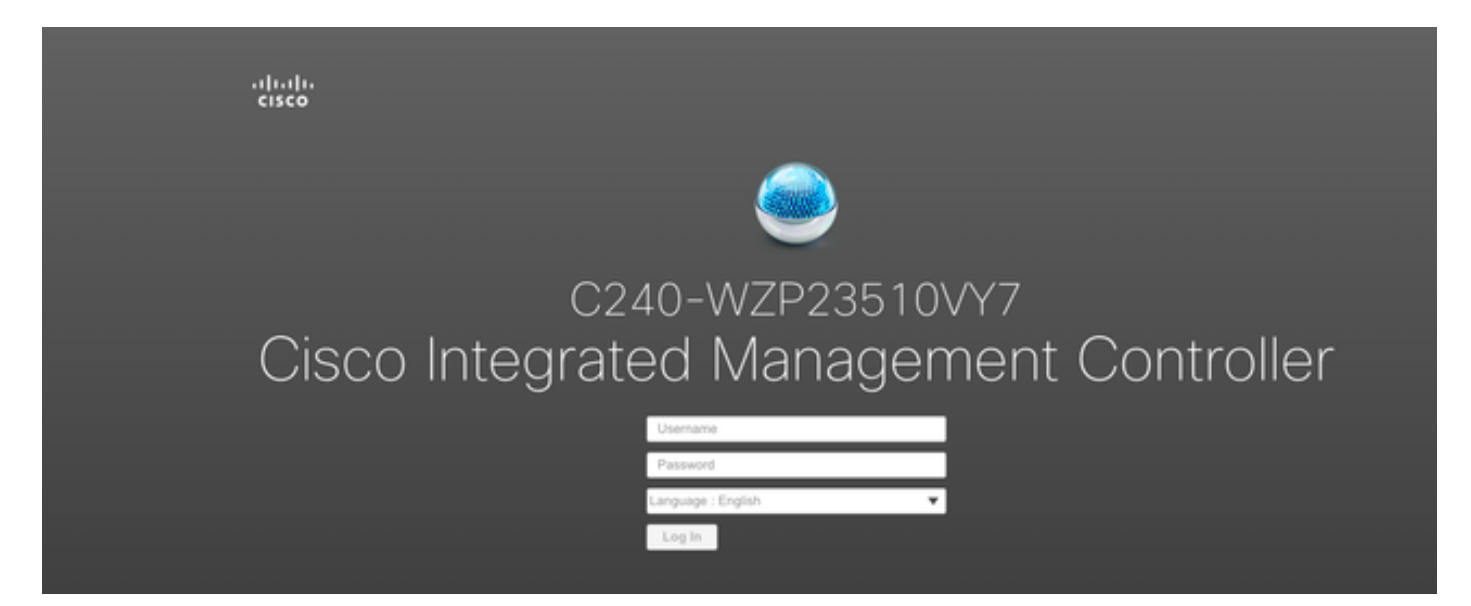

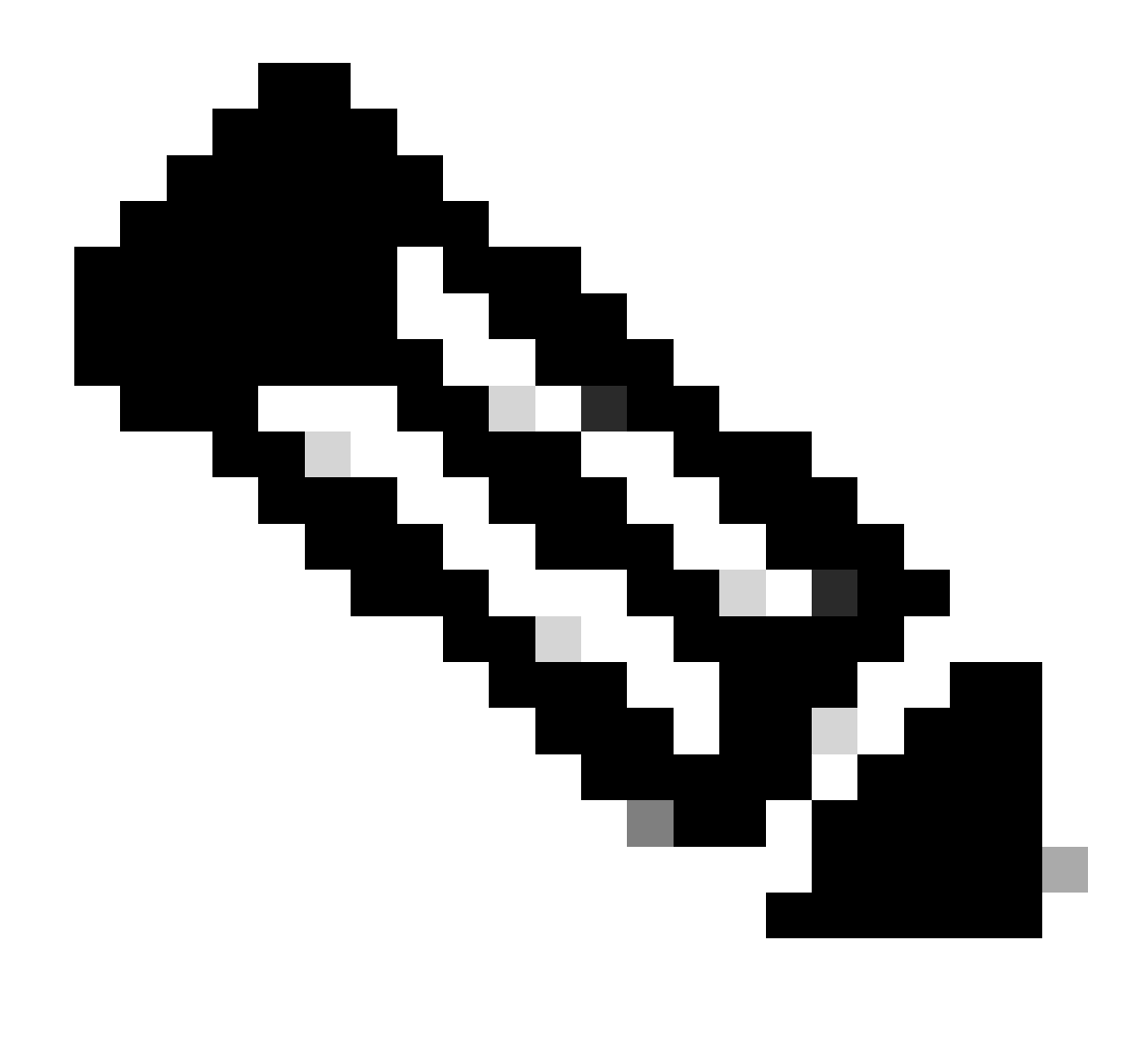

Observação: a senha padrão para o usuário admin é a senha

Exibição do prompt do CIMC e versão atual do CIMC

| ∋∋ etado Cisco                            | Integrated Management Controlle       | ٢                   |                                          |                         | ÷ 🗹 0                | admin@ - C240-V                  | ZP23510VY7 🌣   |
|-------------------------------------------|---------------------------------------|---------------------|------------------------------------------|-------------------------|----------------------|----------------------------------|----------------|
| A / Chassis / Sum                         | mary 🚖                                |                     |                                          |                         | Refresh   Host Power | Launch vKVM Ping CIMC Reboot Loc | ator LED   🕜 🕤 |
| Server Proper                             | ties                                  | Cisco Integrated I  | Management Controller (Cisco I           | MC) Information         |                      |                                  |                |
| Product Name:                             | UCS C240 M5SD                         | Hostname:           | C240-WZP23510VY7                         |                         |                      |                                  |                |
| Serial Number:                            | WZP23510VY7                           | IP Address:         | 166-2011 (1020-2001                      |                         |                      |                                  |                |
| PID:                                      | UCSC-C240-M5SD                        | MAC Address:        | 7C:31:0E:9F:12:80                        |                         |                      |                                  |                |
| UUID:                                     | F0E2F2ED-AD46-4328-8E14-C3E1970B9539  | Firmware Version:   | 4.2(2a)                                  |                         |                      |                                  |                |
| BIOS Version:                             | C240M5.4.2.2b.0.0613220203            | Current Time (UTC): | Mon Sep 25 03:04:40 2023                 |                         |                      |                                  |                |
| Description:                              |                                       | Local Time:         | Mon Sep 25 03:04:40 2023 UTC +0000 (NTP) |                         |                      |                                  |                |
| Asset Tag:                                | Unknown                               | Timezone:           | UTC                                      | Select Timezone         |                      |                                  |                |
| Chassis Statu<br>Power<br>Post Completion | S<br>r State: On<br>Status: Completed | (%)                 |                                          | Overall Utilization (%) |                      |                                  |                |
| Overall Server                            | Status: Good                          | 80-                 |                                          | CPU Utilization (%)     |                      |                                  |                |
| Tempe                                     | rature: Good                          | 70-                 |                                          | 10 Utilization (%)      |                      |                                  |                |
| Overall DIMM                              | Status: Good                          | 60 -                |                                          |                         |                      |                                  |                |
| Power Su                                  | pplies: Good                          | 50                  |                                          |                         |                      |                                  |                |
|                                           | Fans: Good                            | 30 -                |                                          |                         |                      |                                  |                |
| Locate                                    | or LED: Off                           | 20-                 |                                          |                         |                      |                                  |                |
| Overall Storage                           | Status: Good                          | 10-                 |                                          |                         |                      |                                  |                |
|                                           |                                       | 0                   | Server                                   | -                       |                      |                                  |                |
|                                           |                                       |                     |                                          |                         |                      | Save Changes                     | Reset Values   |

#### Recriar a imagem da versão do firmware

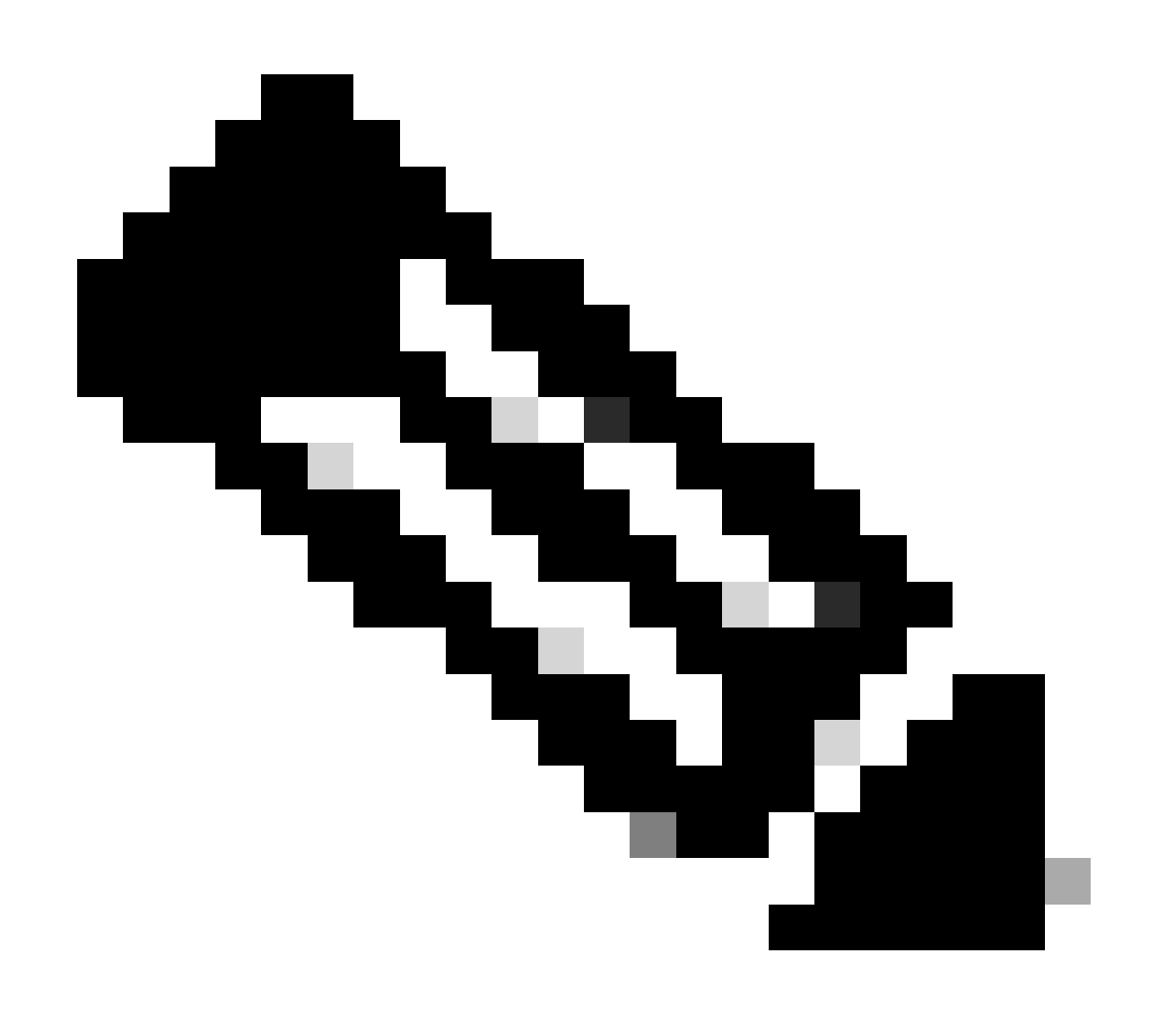

Observação: caso seu servidor esteja integrado novamente no UCSM, é altamente recomendável recriar a versão do firmware

Etapa 1. Faça download do ISO do HUU (Host Upgrade Utility).

A recriação é feita através do HUU. Você pode baixar o ISO HUU na <u>página de download para a</u> <u>Cisco</u>

Etapa 2. Inicie o KVM e mapeie o ISO do HUU.

Depois de fazer o download do HUU para a versão atual, vá para o CIMC e clique em Iniciar KVM

| 😕 altala Cisco                                                                                                    |                                                                                                    |                                                                                          |                                          |                                                                                              | + 🗹 0                         | admin@ - C240-W        | ZP23510VY7 🌣   |
|----------------------------------------------------------------------------------------------------|----------------------------------------------------------------------------------------------------|------------------------------------------------------------------------------------------|------------------------------------------|----------------------------------------------------------------------------------------------|-------------------------------|------------------------|----------------|
| A / Chassis / Sum                                                                                                    | mary 🚖                                                                                                    |                                                                                          |                                          |                                                                                              | Refresh Host Power Launch vKV | M Ping CIMC Reboot Loc | ator LED   🙆 📵 |
| Server Proper                                                                                                    | ties                                                                                                    | Cisco Integrated M                                                                       | Anagement Controller (Cisco I            | MC) Information                                                                              |                               |                        |                |
| Product Name:                                                                                                    | UCS C240 M5SD                                                                                                    | Hostname:                                                                                | C240-WZP23510VY7                         |                                                                                              |                               |                        |                |
| Serial Number:                                                                                                    | WZP23510VY7                                                                                                    | IP Address:                                                                              | HE-181 1520-382                          |                                                                                              |                               |                        |                |
| PID:                                                                                                    | UCSC-C240-M5SD                                                                                                    | MAC Address:                                                                             | 7C:31:0E:9F:12:80                        |                                                                                              |                               |                        |                |
| UUID:                                                                                                    | F0E2F2ED-AD46-4328-8E14-C3E1970B9539                                                                                         | Firmware Version:                                                                        | 4.2(2a)                                  |                                                                                              |                               |                        |                |
| BIOS Version:                                                                                                    | C240M5.4.2.2b.0.0613220203                                                                                                   | Current Time (UTC):                                                                      | Mon Sep 25 03:04:40 2023                 |                                                                                              |                               |                        |                |
| Description:                                                                                                    |                                                                                                    | Local Time:                                                                              | Mon Sep 25 03:04:40 2023 UTC +0000 (NTP) |                                                                                              |                               |                        |                |
| Asset Tag:                                                                                                    | Unknown                                                                                                    | Timezone:                                                                                | UTC                                      | Select Timezone                                                                              |                               |                        |                |
| Chassis Statu:<br>Power<br>Post Completion 1<br>Overall Server 1<br>Tempe<br>Overall DIMM 1<br>Power Su<br>Locato<br>Overall Storage 1 | S<br>Status: © On<br>Ratus: © Completed<br>Ratus: © Good<br>Ratus: © Good<br>Status: © Good<br>PileD: © Good<br>r LED: © Off | (%)<br>(%)<br>00<br>00<br>00<br>00<br>00<br>00<br>00<br>00<br>00<br>00<br>00<br>00<br>00 | Sever                                    | Overal Utilization (%)<br>CPU Utilization (%)<br>Manoy Utilization (%)<br>10 Utilization (%) |                               |                        |                |
|                                                                                                    |                                                                                                    |                                                                                          |                                          |                                                                                              |                               | Save Changes           | Reset Values   |

Quando o vKVM for iniciado, clique em Virtual Media e Ativate Virtual Devices

File View Macros Tools Power Boot Device Virtual Media Help

Create Image Activate Virtual Devices

Cisco Systems, Inc. Configuring and testing memory..

Cisco IMC IPv4 : 10.31.123.32 MAC ADDR : 7C:31:0E:9F:12:80

Mapear HUU no CD/DVD do Map

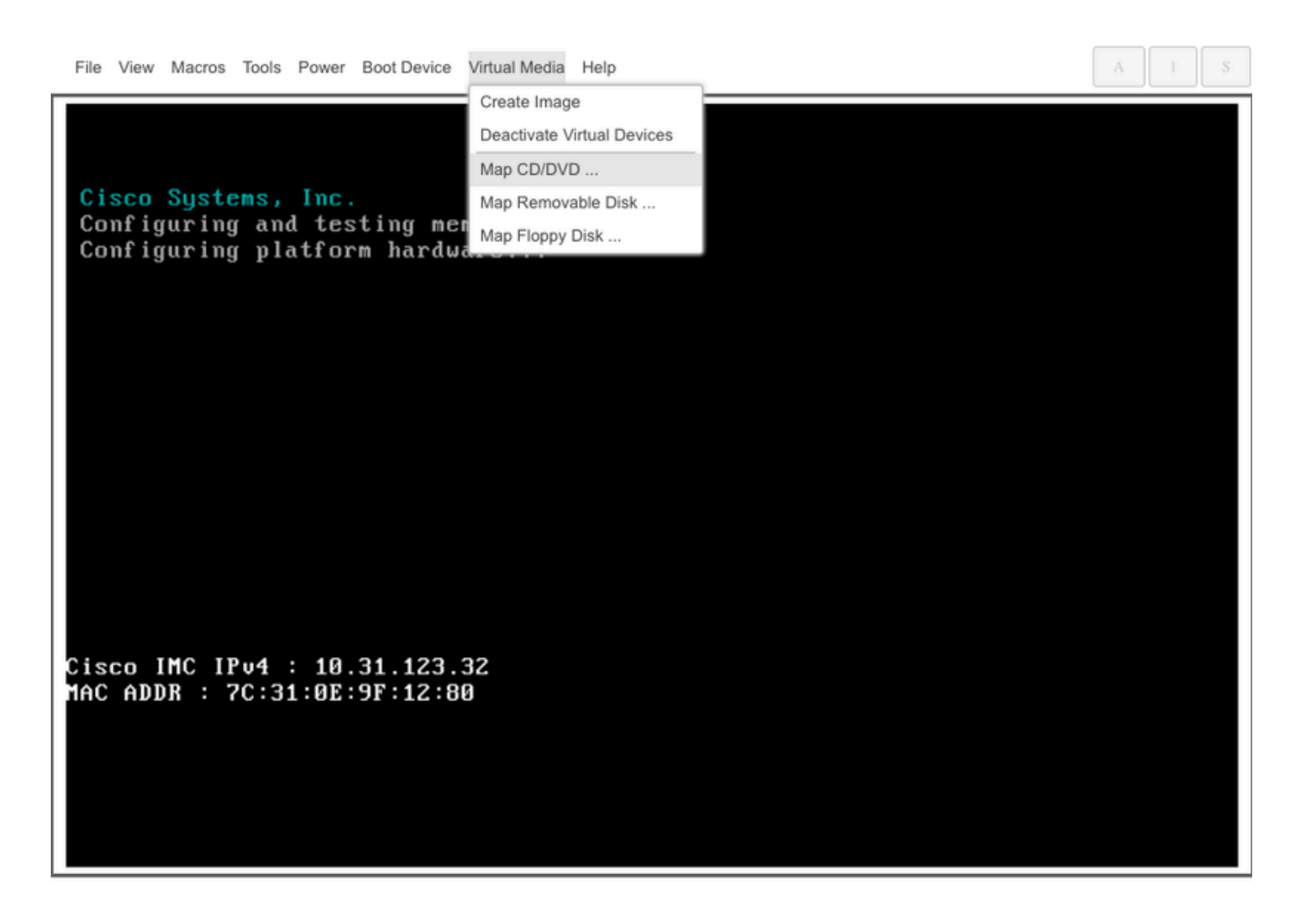

Etapa 3. Inicialize usando ISO HUU.

Monitore o processo de inicialização do servidor até chegar ao menu Cisco e pressione F6 para entrar no Boot Menu (Menu de inicialização).

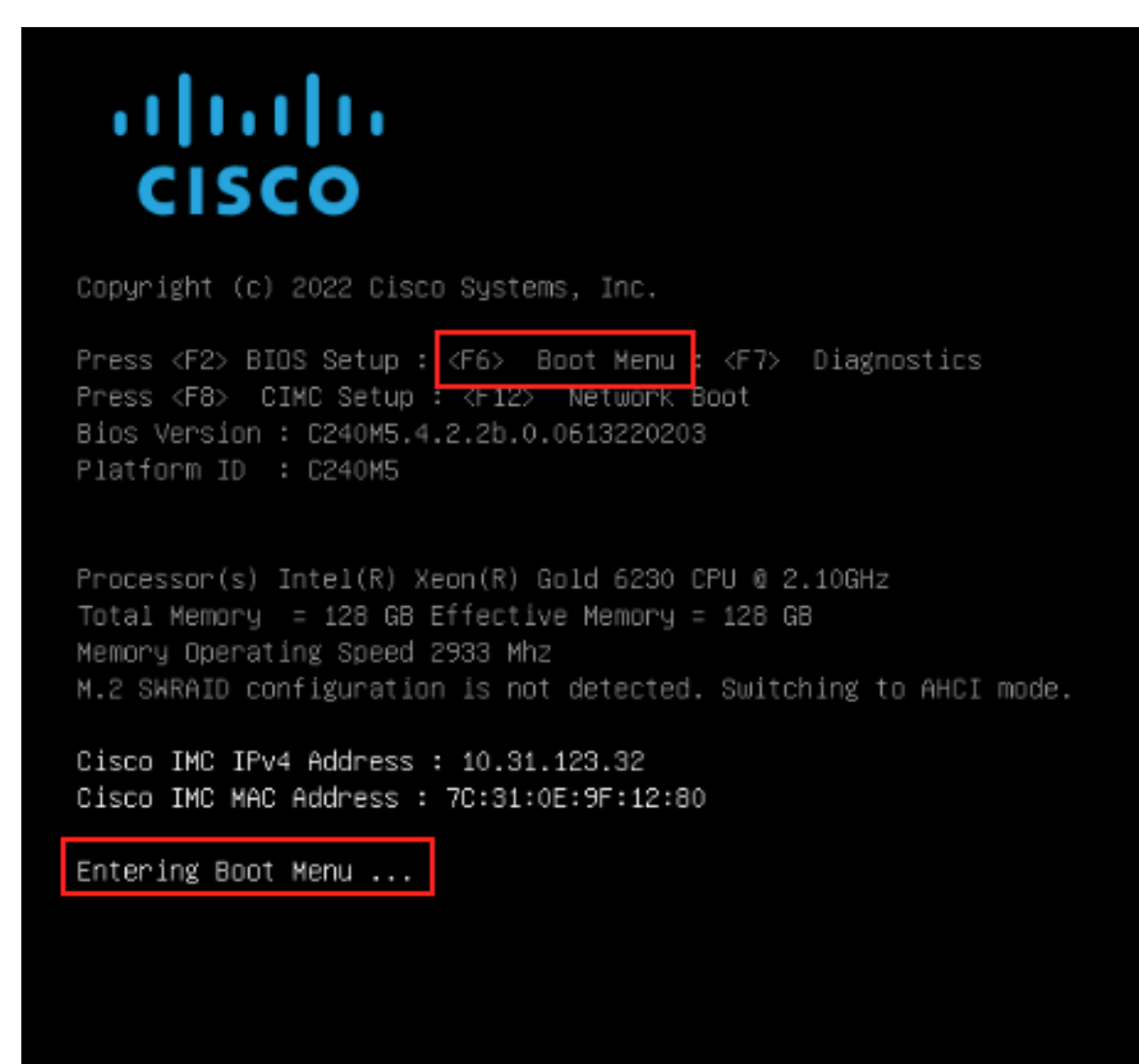

Selecione a opção vKVM-Mapped vDVD para inicializar o ISO do HUU mapeado.

Г

| Please select boot device:                                                                                                    |
|----------------------------------------------------------------------------------------------------|
| UEFI: Built-in EFI Shell<br>UEFI: PXE IPv4 Intel(R) Ethernet Controller X550<br>UEFI: HTTP IPv4 Intel(R) Ethernet Controller X550<br>UEFI: HTTP IPv6 Intel(R) Ethernet Controller X550<br>UEFI: PXE IPv4 Intel(R) Ethernet Controller X550<br>UEFI: HTTP IPv4 Intel(R) Ethernet Controller X550<br>UEFI: HTTP IPv6 Intel(R) Ethernet Controller X550<br>UEFI: HTTP IPv6 Intel(R) Ethernet Controller X550<br>UEFI: PXE IPv4 Cisco NIC 5c:71:0d:c4:0f:d0 |
| UEFI: HTTP IPv4 Cisco NIC 5c:71:0d:c4:0f:d0<br>UEFI: HTTP IPv6 Cisco NIC 5c:71:0d:c4:0f:d0<br>UEFI OS<br>UEFI: Cisco vKVM-Mapped vDVD1.24<br>Enter Setup                                                                                                    |
| † and ↓ to move selection<br>ENTER to select boot device<br>ESC to boot using defaults                                                                                                    |

- A - - I -

٦

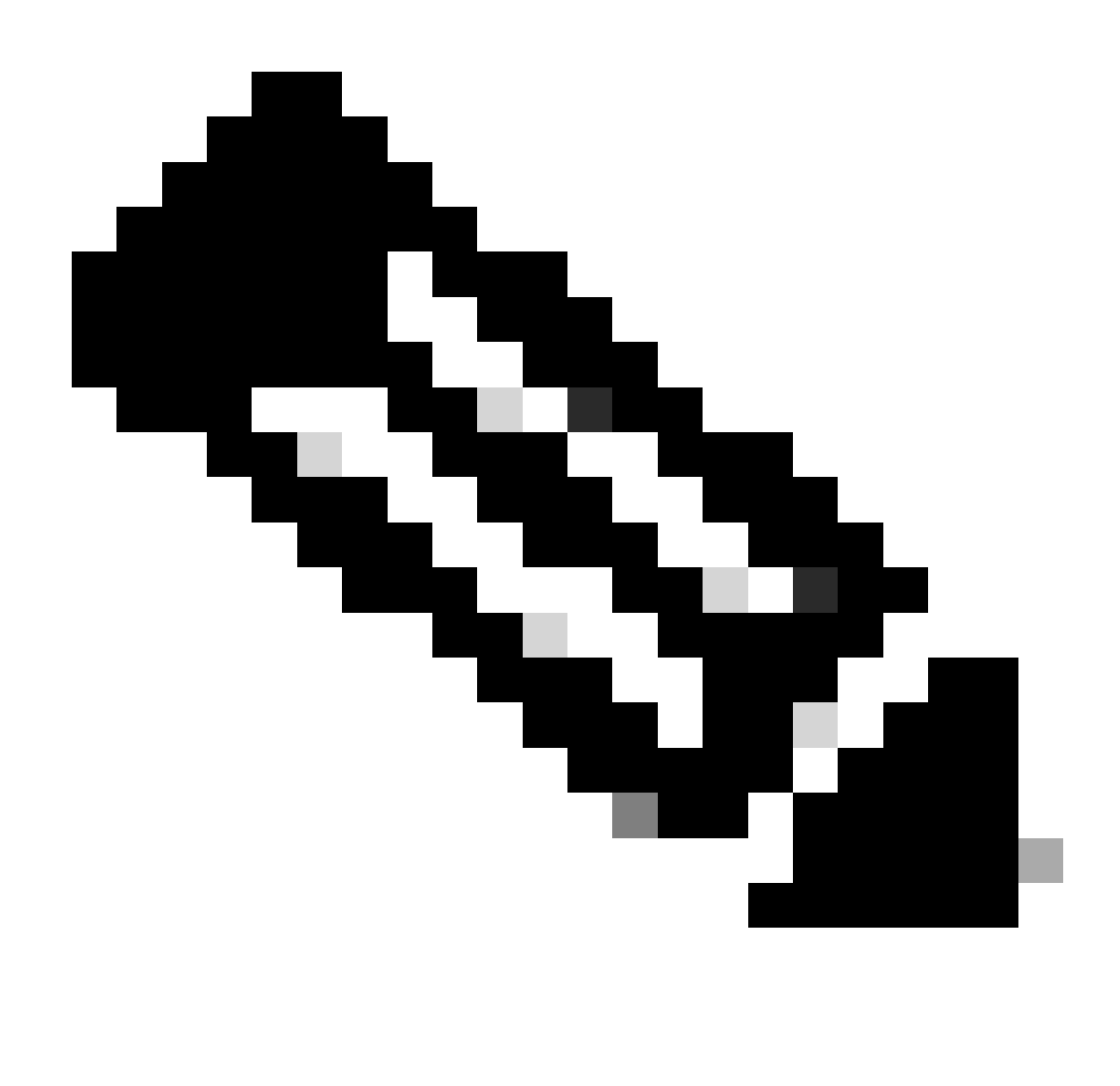

Observação: o ISO de carga de HUU pode levar vários minutos.

Etapa 4.- Recriar a imagem da versão atual.

Aguarde até que o ISO do HUU seja carregado e aceite o Contrato de licença de software da Cisco.

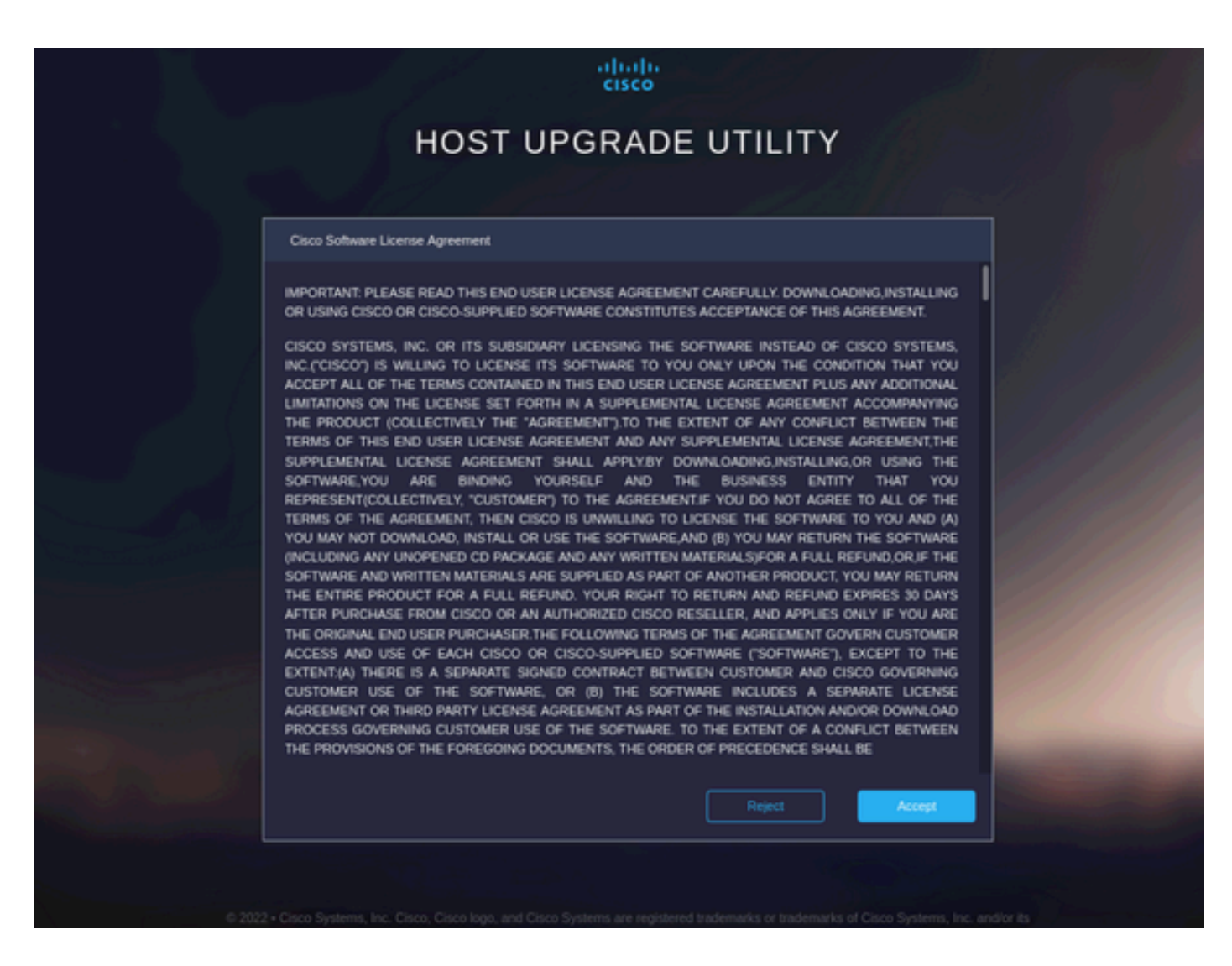

Mude para o Modo avançado e selecione todos os componentes, em seguida, clique em Atualizar e ativar.

|                                            |  |            | Running Version    | Package Version    | Status |  |  |  |  |
|--------------------------------------------|--|------------|--------------------|--------------------|--------|--|--|--|--|
|                                            |  |            | 5.2(2b)            | 5.2(2b)            |        |  |  |  |  |
|                                            |  |            | 0x800016F9-1.826.0 | 0x800016F9-1.826.0 |        |  |  |  |  |
|                                            |  | MLOM       | 5.2(2b)            | 5.2(2b)            |        |  |  |  |  |
|                                            |  | MRAID      | 20.00.02.01        | 20.00.02.01        |        |  |  |  |  |
|                                            |  | MSTOR-RAID | 2.3.17.1014        | 2.3.17.1014        |        |  |  |  |  |
|                                            |  | N/A        | 4.2(2a)            | 4.2(2a)            |        |  |  |  |  |
|                                            |  | N/A        | C240M5.4.2.2b.0.06 | C240M5.4.2.2b.0.06 |        |  |  |  |  |
| Selected 7 of 7 Show Selected Unselect All |  |            |                    |                    |        |  |  |  |  |

Aguarde até que a recriação seja concluída e o servidor seja reinicializado.

Integrar servidor ao UCS Manager

Etapa 1. Defina o CIMC para o padrão de fábrica.

Repita as mesmas etapas da Etapa 3 em Colocar o servidor em modo autônomo

Etapa 2.- Portas reconfiguradas como portas de servidor

Navegue até Equipment > Fabric Interconnects > Fabric Interconnect A > Fixed Module > Ethernet Ports > Port x.

Clique em Reconfigurar e selecione Configurado como porta do servidor.

| <b>#</b> | Al v                                                     | Equipment / Fabric Interconnects / Fabric Interconnect A (s | subordin / Fixed Module / Ethernet Ports / Port 4 |  |
|----------|----------------------------------------------------------|-------------------------------------------------------------|---------------------------------------------------|--|
|          | * Equipment                                              | General Faults Events FSM Statistics                        |                                                   |  |
|          | Chassis                                                  | Fault Summary                                               | Physical Display                                  |  |
| 쁆        | * Rack-Mounts                                            | Times dealering y                                           | r rysecus strapmy                                 |  |
|          | Enclosures                                               | 8 7 4 0                                                     | AND AND AND AND AND AND AND AND AND AND           |  |
| Ŧ        | FEX                                                      | 0 0 0 0                                                     |                                                   |  |
| 6        | <ul> <li>Servers</li> </ul>                              |                                                             | Up 📕 Admin Down 📕 Fail 📕 Link Down                |  |
| -        | Server 2 😗                                               | Status                                                      | Properties                                        |  |
| =        | Server 3 0                                               | Overall Status :      Link Down                             |                                                   |  |
|          | Server 5 00                                              | Additional Info : Link failure or not-connected             | ID : 4 Sidt ID : 1                                |  |
|          | Server 6 00                                              |                                                             | Oser Liber :<br>MAC : 00:2A:6A:25:7E:48           |  |
|          | <ul> <li>Fabric Interconnects</li> </ul>                 | Actions                                                     | Mode : Trunk                                      |  |
| *0       | <ul> <li>Fabric Interconnect A (subordinate) </li> </ul> | Enable Port                                                 | Port Type : Physical Role : Unconfigured          |  |
|          | <ul> <li>Fans</li> </ul>                                 | Disable Port                                                | Transcelver                                       |  |
|          | <ul> <li>Fixed Module</li> </ul>                         | Reconfigure *                                               | Type : H10GB CU1M                                 |  |
|          | Ethernet Ports                                           | Configure as Uplink Port                                    | Model : 1-2053783-1                               |  |
|          | Port 1                                                   | Configure as FCoE Uplink Port                               | Vendor: CISCO-TYCO                                |  |
|          | Port 2                                                   | Configure as Server Port                                    | Serial : TED2433A1P6                              |  |
|          | Port 3                                                   | Configure as Appliance Port                                 | Liegene Patalle                                   |  |
|          | Port 4                                                   | Compare as Appliance Port                                   | Lizarea Crista - Mat Analizabla                   |  |
|          | Port 5                                                   |                                                             | License Grace Period : 0                          |  |
|          | Port 6                                                   |                                                             |                                                   |  |
|          | Port 7                                                   |                                                             |                                                   |  |
|          | Port 8                                                   |                                                             |                                                   |  |
|          | Port 9                                                   |                                                             |                                                   |  |
|          |                                                          |                                                             |                                                   |  |

Repita as mesmas etapas para a Interconexão de estrutura B

Navegue até Equipment > Fabric Interconnects > Fabric Interconnect B > Fixed Module > Ethernet Ports > Port x.

Clique em Reconfigurar e selecione Configurado como porta do servidor.

Etapa 3. Conectar os cabos do adaptador

Conecte a porta 1 ao FI-A e a porta 3 ao FI-B da placa VIC.

Etapa 4. Servidor de remissão.

Vá para Equipment > Decommsioned > Rack-Mounts, marque a caixa de seleção para Recommission e Save Changes.

| All 👻                                                    | Equipment            |                      |                 |                |                                     |             |                                 |                      |        |
|----------------------------------------------------------|----------------------|----------------------|-----------------|----------------|-------------------------------------|-------------|---------------------------------|----------------------|--------|
| Equipment                                                | Main Topology View   | Fabric Interconnects | Servers Thermal | Decommissioned | Firmware Management Policies Faults | Diagnostics |                                 |                      |        |
| Chassis                                                  | + - Ty Advanced Filt | er 🕆 Export 🖷 Print  |                 |                |                                     |             |                                 |                      | \$     |
| * Rack-Mounts                                            | Name                 | Recommissio          | on              | ID             | Vendor                              | PID         | Model                           | Serial               |        |
| Enclosures                                               | Chassis              |                      |                 |                |                                     |             |                                 |                      |        |
| FEX                                                      | FEX                  |                      |                 |                |                                     |             |                                 |                      |        |
| <ul> <li>Servers</li> </ul>                              |                      |                      |                 |                |                                     |             |                                 |                      |        |
| <ul> <li>Server 2 😲</li> </ul>                           | Rack-Mount Serv      | er HX240C 🗹          |                 | 1              | Cisco Systems Inc                   | HX240C-M4SX | Cisco HX240c M4SX HyperFlex Sys | FCH2045V1BQ          |        |
| <ul> <li>Server 3 (2)</li> </ul>                         | Servers              |                      |                 |                |                                     |             |                                 |                      |        |
| <ul> <li>Server 5 O</li> </ul>                           |                      |                      |                 |                |                                     |             |                                 |                      |        |
| <ul> <li>Server 6 </li> </ul>                            |                      |                      |                 |                |                                     |             |                                 |                      |        |
| * Fabric Interconnects                                   |                      |                      |                 |                |                                     |             |                                 |                      |        |
| <ul> <li>Fabric Interconnect A (subordinate) </li> </ul> |                      |                      |                 |                |                                     |             |                                 |                      |        |
| <ul> <li>Fans</li> </ul>                                 |                      |                      |                 |                |                                     |             |                                 |                      |        |
| ▼ Fixed Module                                           |                      |                      |                 |                |                                     |             |                                 |                      |        |
| <ul> <li>Ethernet Ports</li> </ul>                       |                      |                      |                 |                |                                     |             |                                 |                      |        |
| Port 1                                                   |                      |                      |                 |                |                                     |             |                                 |                      |        |
| Port 2                                                   |                      |                      |                 |                |                                     |             |                                 |                      |        |
| Port 3                                                   |                      |                      |                 |                |                                     |             |                                 |                      |        |
| Port 4 😗                                                 |                      |                      |                 |                |                                     |             |                                 |                      |        |
| Port 5                                                   |                      |                      |                 |                |                                     |             |                                 |                      |        |
| Port 6                                                   |                      |                      |                 |                |                                     |             |                                 |                      |        |
| Port 7                                                   |                      |                      |                 |                | Add Delete                          |             |                                 |                      |        |
| Port 8                                                   |                      |                      |                 |                | Add a Delete O                      |             |                                 |                      |        |
| Port 9                                                   |                      |                      |                 |                |                                     |             |                                 | Save Changes Reset V | Values |

Aguarde até que o servidor seja exibido novamente.

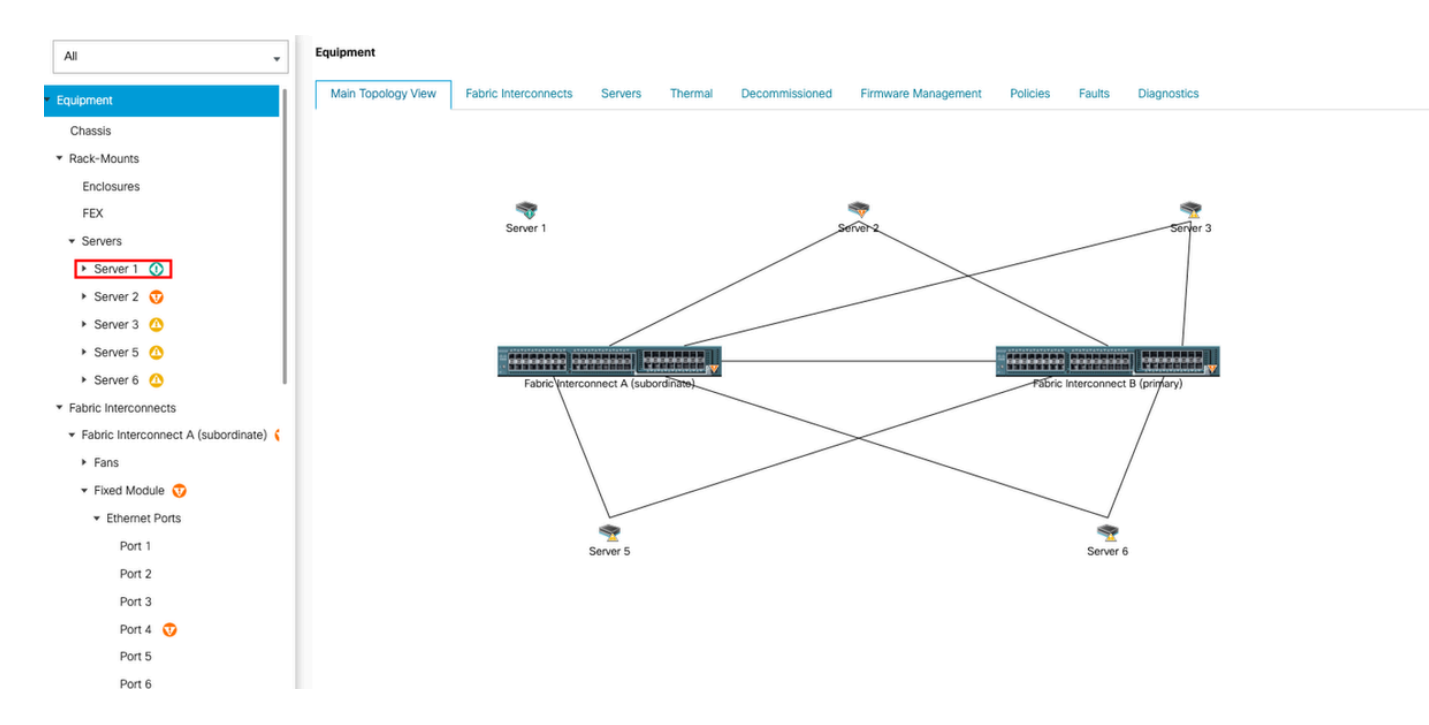

#### Você pode monitorar a descoberta de servidores no Server FSM.

| ж              | Al                                                       | Equipment / Rack-Mounts / Serve                                      | irs / Server 1                             |                                           |                                 |                       |                               |           |
|----------------|----------------------------------------------------------|----------------------------------------------------------------------|--------------------------------------------|-------------------------------------------|---------------------------------|-----------------------|-------------------------------|-----------|
|                | * Equipment                                              | General Inventory Virtual                                            | Machines Hybrid Display Installed Firmware | SEL Logs CIMC Sessions VIF Pat            | hs Power Control Monitor Health | Diagnostics Faults Ew | ents FSM Statistics Temperatu | res Power |
|                | Chassis                                                  | FSM Status : In F                                                    | Progress                                   |                                           |                                 |                       |                               |           |
| 器              | <ul> <li>Rack-Mounts</li> </ul>                          | Description :                                                        | e nuar                                     |                                           |                                 |                       |                               |           |
|                | Enclosures                                               | Completed at :                                                       |                                            |                                           |                                 |                       |                               |           |
| 1              | FEX                                                      | Progress Status                                                      |                                            | 14%                                       |                                 |                       |                               |           |
| 6              | ✓ Servers                                                | Remote Invocation Result : Not                                       | t Applicable                               |                                           |                                 |                       |                               |           |
| <u>m</u>       | Server 1                                                 | Remote Invocation Error Code : No<br>Remote Invocation Description : | ne                                         |                                           |                                 |                       |                               |           |
| =              | Server 2 👽                                               | Sten Sequence                                                        |                                            |                                           |                                 |                       |                               |           |
|                | Server 3 0                                               | Step Sequence                                                        |                                            |                                           |                                 |                       |                               |           |
|                | <ul> <li>Server 5 0</li> </ul>                           | Order                                                                | Name                                       | Description                               | Status                          | Timestamp             | Retried                       |           |
| J <sub>o</sub> | <ul> <li>Server 6 O</li> </ul>                           | 1                                                                    | Discover Sw Port Details Local             | Fetching adaptor connectivity details for | Skip                            | 2023-09-26T17:02:14Z  | 0                             |           |
|                | <ul> <li>Fabric Interconnects</li> </ul>                 | 2                                                                    | Discover Sw Port Details Peer              | Fetching adaptor connectivity details for | Skip                            | 2023-09-26T17:02:14Z  | 0                             |           |
|                | <ul> <li>Fabric Interconnect A (subordinate) </li> </ul> | 3                                                                    | Discover Sw Configure Port Channel Local   | Configuring port channel for server 1(FS  | Skip                            | 2023-09+26T17:02:14Z  | 0                             |           |
|                | <ul> <li>Fans</li> </ul>                                 | 4                                                                    | Discover Sw Configure Port Channel Peer    | Configuring port channel for server 1(FS  | Skip                            | 2023-09-26T17:02:14Z  | 0                             |           |
|                | <ul> <li>Fixed Module</li> </ul>                         | 5                                                                    | Discover Bmc Configure Conn Local          | Configuring connectivity on CIMC of serv  | Success                         | 2023-09-26T17:02:14Z  | 1                             |           |
|                | <ul> <li>Ethernet Ports</li> </ul>                       | 4                                                                    | Diseasur Sui Confinian Cons Lonsi          | Configuina fabriculatoronnast connecti    | Currente                        | 2023-09-26T17:02:15Z  | 1                             |           |
|                | Port 1                                                   |                                                                      |                                            |                                           |                                 |                       |                               |           |
|                | Port 2                                                   | Name :                                                               |                                            |                                           |                                 |                       |                               |           |
|                | Port 3                                                   | Status :                                                             |                                            |                                           |                                 |                       |                               |           |
|                | Port 4                                                   | Description :                                                        |                                            |                                           |                                 |                       |                               |           |
|                | Port 5                                                   | Retried :                                                            |                                            |                                           |                                 |                       |                               |           |
|                | Port 6                                                   | Timestamp :                                                          |                                            |                                           |                                 |                       |                               |           |
|                | Port 7                                                   |                                                                      |                                            |                                           |                                 |                       |                               |           |
|                | Port 8                                                   |                                                                      |                                            |                                           |                                 |                       |                               |           |
|                |                                                          |                                                                      |                                            |                                           |                                 |                       |                               |           |

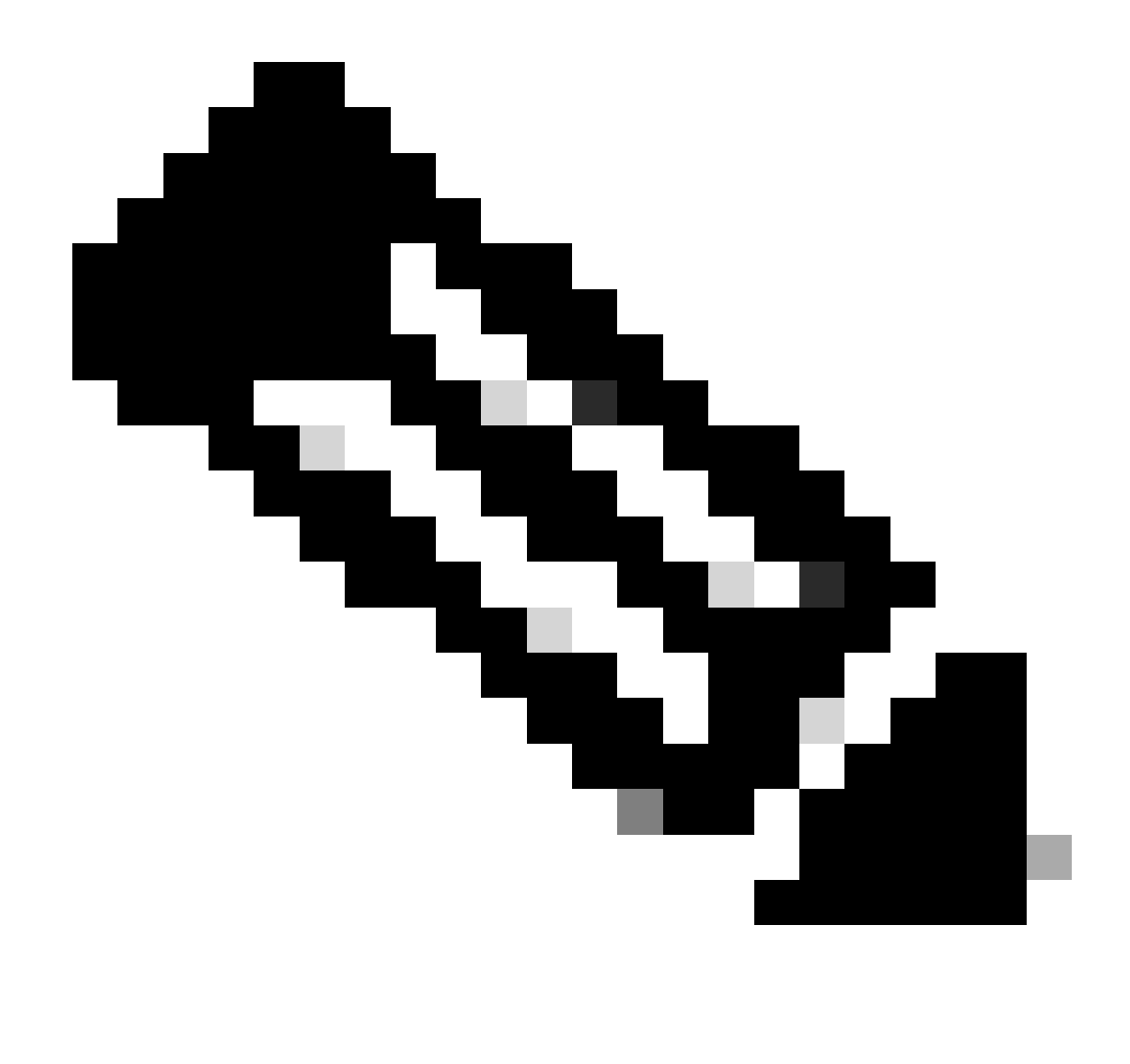

Observação: a descoberta pode levar vários minutos para ser iniciada

Quando o servidor conclui o processo de descoberta, a associação do Service Profile (SP) é iniciada.

| æ        | All                                                      | Equipment / Rack-Mounts / Serv                                                                                  | vers / Server 1         |                           |                         |                                      |                         |        |             |                      |        |                |              |       |
|----------|----------------------------------------------------------|----------------------------------------------------------------------------------------------------|-------------------------|---------------------------|-------------------------|--------------------------------------|-------------------------|--------|-------------|----------------------|--------|----------------|--------------|-------|
|          | ▼ Equipment                                              | General Inventory Virtua                                                                                        | Machines Hybrid Display | Installed Firmware        | SEL Logs CIMC           | Sessions VIF Path                    | s Power Control Monitor | Health | Diagnostics | Faults               | Events | FSM Statistics | Temperatures | Power |
|          | Chassis                                                  | FSM Status : In                                                                                                 | Progress                |                           |                         |                                      |                         |        |             |                      |        |                |              |       |
| 쁆        | <ul> <li>Rack-Mounts</li> </ul>                          | Current FSM Name                                                                                                | ssociate                |                           |                         |                                      |                         |        |             |                      |        |                |              |       |
|          | Enclosures                                               | Completed at                                                                                                    |                         |                           |                         |                                      |                         |        |             |                      |        |                |              |       |
|          | FEX                                                      | Progress Status :                                                                                               |                         |                           |                         | 33%                                  |                         |        |             |                      |        |                |              |       |
| 6        |                                                          | Remote Invocation Result : N                                                                                    | ot Applicable           |                           |                         |                                      |                         |        |             |                      |        |                |              |       |
| <u> </u> | Server 1 @                                               | Remote Invocation Error Code : N                                                                                | one                     |                           |                         |                                      |                         |        |             |                      |        |                |              |       |
| =        | <ul> <li>Server 2 00</li> </ul>                          | Remote Invocation (Escription :                                                                                 |                         |                           |                         |                                      |                         |        |             |                      |        |                |              |       |
|          | Server 3 ①                                               | Step Sequence                                                                                                   |                         |                           |                         |                                      |                         |        |             |                      |        |                |              |       |
|          | <ul> <li>Server 5 O</li> </ul>                           | Order                                                                                                    | Name                    | Name Description          |                         |                                      | Status                  |        | Timestamp   |                      |        | Retried        |              |       |
| Jo       | <ul> <li>Server 6 (1)</li> </ul>                         | 1                                                                                                    | Associate Download      | Associate Download Images |                         | Download images from operations mana |                         | Skip   |             | 2023-09-26T23:03:45Z |        | 0              |              |       |
|          | <ul> <li>Fabric Interconnects</li> </ul>                 | 2                                                                                                    | Associate Copy Remo     | Associate Copy Remote     |                         | Copy images to peer node(FSM-STAGE   |                         | Skip   |             | 2023-09-26T23:03:45Z |        | 0              |              |       |
|          | <ul> <li>Fabric Interconnect A (subordinate) </li> </ul> | 3                                                                                                    | Associate Update IBA    | IC Fw                     | Lindate CIMC freeway    | te of server 1/ESM-                  | Skip                    |        | 2023-09-26  | T23:03:45Z           |        | 0              |              |       |
|          | Fans                                                     |                                                                                                    | Associate Web Fee ID    |                           | Web (as OBIO ferring    | e or server 10 onr                   | Chie                    |        | 2023-09-26  | T23:03:45Z           |        | 0              |              |       |
|          |                                                          | 4                                                                                                    | Associate wait For Ib   | MC PW Opdate              | wait for CIMC Infilwa   | re completion on se                  | Skip                    |        | 2023+09+26  | T23-03-477           |        | 0              |              |       |
|          |                                                          | 5                                                                                                    | Associate Config Use    | r Access                  | Configuring external of | user access(FSM+S                    | In Progress             |        | 2023-03-20  | 702.02.457           |        | 1              |              |       |
|          | Port 1                                                   | Â.                                                                                                    | Accaciata Activata IDI  | AC Dat                    | Activity CBAC female    | ro of convertifeett.                 | Chin                    |        | 2023-09-20  | 123.03.432           |        | 0              |              |       |
|          | Port 2                                                   | Name :                                                                                                    |                         |                           |                         |                                      |                         |        |             |                      |        |                |              |       |
|          | Port 3                                                   | Status :                                                                                                    |                         |                           |                         |                                      |                         |        |             |                      |        |                |              |       |
|          | Port 4                                                   | Description :                                                                                                   |                         |                           |                         |                                      |                         |        |             |                      |        |                |              |       |
|          | Port 5                                                   | Order :                                                                                                    |                         |                           |                         |                                      |                         |        |             |                      |        |                |              |       |
|          | Port 6                                                   | Timestamo :                                                                                                    |                         |                           |                         |                                      |                         |        |             |                      |        |                |              |       |
|          | Port 7                                                   | the second second second second second second second second second second second second second second second se |                         |                           |                         |                                      |                         |        |             |                      |        |                |              |       |
|          | Port 8                                                   |                                                                                                    |                         |                           |                         |                                      |                         |        |             |                      |        |                |              |       |
|          |                                                          |                                                                                                    |                         |                           |                         |                                      |                         |        |             |                      |        |                |              |       |

Após a descoberta e o término da associação, você pode inicializar o servidor e colocá-lo de volta na produção.

## Informações Relacionadas

- Integração do UCS C-Series com o Cisco UCS Manager
- Utilitários de servidor UCS C-Series
- Suporte Técnico e Documentação Cisco Systems

#### Sobre esta tradução

A Cisco traduziu este documento com a ajuda de tecnologias de tradução automática e humana para oferecer conteúdo de suporte aos seus usuários no seu próprio idioma, independentemente da localização.

Observe que mesmo a melhor tradução automática não será tão precisa quanto as realizadas por um tradutor profissional.

A Cisco Systems, Inc. não se responsabiliza pela precisão destas traduções e recomenda que o documento original em inglês (link fornecido) seja sempre consultado.